Crésus Comptabilité

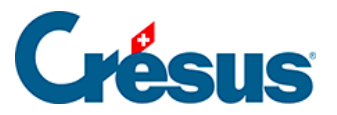

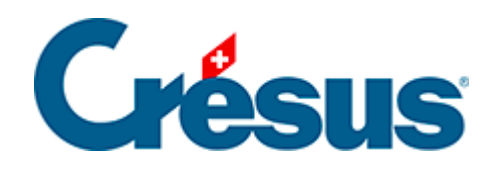

## Crésus Comptabilité

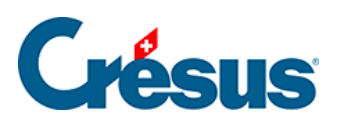

## 3.7 - Afficher un compte

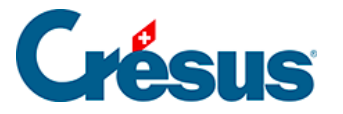

## 3.7 - Afficher un compte

Les écritures saisies sont imputées directement aux comptes concernés. Ceux-ci sont donc toujours à jour.

- Pour obtenir un extrait de compte, cliquez sur le symbole représentant un extrait de compte <u>DIC</u>, ou exécutez la commande *Présentation – Extrait de compte*. Vous pouvez également appuyer la touche F6 (§8.1 Extraits de comptes)
- Sélectionnez le compte **1010 Compte postal** dans le dialogue qui s'affiche, et cliquez sur *OK*.

| Crésus Comptabilité - [Test 2015.cre]                             |          |      |       |                               |           |          |             |  |  |  |  |
|-------------------------------------------------------------------|----------|------|-------|-------------------------------|-----------|----------|-------------|--|--|--|--|
| 🕹 Fichier Edition Présentation Outils Compta Options Fenêtre Aide |          |      |       |                               |           |          |             |  |  |  |  |
| 🔢 😂 🖃 🖾   🚔 🕵 🌖   🛧 🛐 🏊 🕂 🎆 B PP Ex 4 🛞 📠 🔛 🖼 🖃 🕂 🖉 2   26        |          |      |       |                               |           |          |             |  |  |  |  |
| ] ¢_ ⊊=   ¢_ ⊊≡   ♠ ≵ ┯   Ġ ©   🚹                                 |          |      |       |                               |           |          |             |  |  |  |  |
| Compte 1010 Compte postal 01.01.15 - 31.12.15                     |          |      |       |                               |           |          |             |  |  |  |  |
|                                                                   | Date     | C/P  | Pièce | Libellé                       | Débit     | Crédit   | Solde       |  |  |  |  |
|                                                                   | 01.01.15 | 9100 |       | Solde à nouveau Compte postal | 50'917.50 |          | 50'917.50   |  |  |  |  |
|                                                                   | 02.01.15 | 6000 | 26    | Location                      |           | 890.00   | 50'027.50 1 |  |  |  |  |
|                                                                   | 03.02.15 | 6000 | 27    | Location                      |           | 890.00   | 49'137.50   |  |  |  |  |
|                                                                   | 02.03.15 | 6000 | 28    | Location                      |           | 890.00   | 48'247.50   |  |  |  |  |
|                                                                   | 02.03.15 | 6000 | 28    | Location                      |           | 890.00   | 47'357.50   |  |  |  |  |
|                                                                   | 24.03.15 | 6200 | 30    | Essence Total, (IPI)          |           | 81.00    | 47'276.50   |  |  |  |  |
|                                                                   | 03.04.15 | 2000 | 20    | Paiement facture 500          |           | 2'000.00 | 45'276.50   |  |  |  |  |
| Ι.                                                                | 03 04 15 | 2000 | 20    | Paiement facture 501          |           | 400.00   | 44'876.50   |  |  |  |  |
|                                                                   | 05.04.15 | 6000 | 40    | Location                      |           | 950.00   | 43'926.50   |  |  |  |  |
| 1.                                                                | 21.04.15 | 1170 | 41    | Palement I VA Douane          |           | 130.00   | 43796.50    |  |  |  |  |
|                                                                   |          |      |       | Mouvement                     | 50'917.50 | 7'121.00 |             |  |  |  |  |

- On y retrouve l'écriture de loyer modifiée ci-dessus.
- Cliquez avec le bouton droit de la souris sur cette écriture.

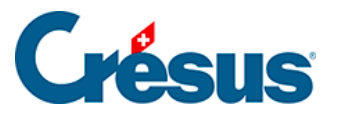

|                                               | 03.04.15 | 2000 | 20 | Paiement facture 501           |     | 400.00     | 44'876.50 |  |  |  |
|-----------------------------------------------|----------|------|----|--------------------------------|-----|------------|-----------|--|--|--|
|                                               | 05.04.15 | 6000 | 40 | Location                       |     | 950.00     | 43'926.50 |  |  |  |
|                                               | 21.04.15 | 1170 | 41 | Montre la contrepartie         |     | 130.00     | 43'796.50 |  |  |  |
|                                               |          |      |    | Montre dans le journal         | 7.5 | 0 7'121.00 |           |  |  |  |
|                                               |          |      |    | Modifie libellé + pièce        |     |            |           |  |  |  |
|                                               |          |      |    | Ecriture marquée               |     |            |           |  |  |  |
|                                               |          |      |    | Pièces jointes et commentaires |     |            |           |  |  |  |
|                                               |          |      |    |                                |     |            | -         |  |  |  |
| Montre l'extrait de compte de la contrepartie |          |      |    |                                |     |            |           |  |  |  |

- Dans le menu, exécutez la commande *Montre la contrepartie* pour afficher cette écriture dans le compte 6000.
- Cliquez avec le bouton de droite sur une des écritures du compte et exécutez la commande *Montre dans le journal* pour afficher cette écriture dans le journal de saisie.

Une méthode alternative pour afficher l'extrait d'un compte consiste à cliquer avec le bouton de droite sur une écriture du journal qui implique le compte voulu et de sélectionner la commande *Extrait du compte* dans le menu.